## OneDrive 同期するフォルダーの選択

OneDriveは、「Microsoftアカウント」にヒモ付く Microsoft が管理している「OneDrive」 保存場所にフォルダーやファイルを保存できます。

Windows7 以降は、「同期クライアント」をインストールすることにより、パソコンに「OneDrive」フォルダーを標準では「C:」ドライブに設定され、保存場所と同じフォルダーとファイルがコピーされます。以降「OneDrive」フォルダーと保存場所は片方で追加、変更、削除がされるとその変化がもう一方に反映されます。これを「同期する」といいます。なお、Windows8 以降は「同期クライアント」が標準でインストールされています。

同期する内容は、標準で「すべて同期」となっていますが、パソコン側に設定する同期 対象のフォルダーを保存場所にあるフォルダーから選択することができ、容量の少ないパ ソコンで必要なフォルダーのみ保存場所と同期させることができます。

## フォルダーの選択方法

1. タスクバーの通知領域にある C 「OneDrive アイコン」を右クリックし、表示された メニューの「設定」をクリックすると下記が表示されます。

| lange Microsoft  | OneDrive                            | × |
|------------------|-------------------------------------|---|
| 設定 アカウ           | ント 自動保存   ネットワーク   Office   バージョン情報 |   |
| OneDrive (       | ıqmv2tnt9@arion.ocn.ne.jp)          |   |
| 1,029 GB (<br>用中 | うち110 MB のクラウド ストレージが使 アカウントを追加(A)  |   |
| ストレージの           | 管理 <u>この PC のリンク解除</u>              |   |
|                  | 選択                                  | 1 |
| 選択したフ;<br>す。     | ルダーはこの PC で使用可能になりま フォルダーの選択(C)     |   |
|                  |                                     |   |
|                  |                                     |   |
|                  | OKキャーセル                             |   |

2.「アカウント」タブをクリックし「フォルダーの選択」ボタンをクリックすると下記が 表示されます。

| C Microsoft OneDrive                                                                                                    |  |
|----------------------------------------------------------------------------------------------------|--|
| OneDrive のファイルをこの PC と同期                                                                                                    |  |
| ファイルを同期すると、この PC のディスク領域が使用されます。                                                                                                    |  |
| ☑ OneDrive のファイルとフォルダーをすべて同期                                                                                                    |  |
| または次のフォルダーのみを同期:                                                                                                    |  |
| <ul> <li>✓ フォルダー(はないファイル (46.4 MB)</li> <li>✓ aaa (2.3 MB)</li> <li>✓ Camera Roll (0.0 KB)</li> <li>✓ Documents (39.8 MB)</li> <li>✓ LibreOffice (662.3 KB)</li> <li>✓ OfficeOnlineExcel講習資料 (126.6 KB)</li> <li>✓ OneDrive (3.8 MB)</li> <li>✓ TCP.IP.HTTP.TLS.SSL.Web (12.5 MB)</li> <li>✓ スクリーンショット (0.0 KB)</li> <li>✓ 保存 (2.4 MB)</li> <li>✓ 電子メールの添付ファイル (0.0 KB)</li> </ul> |  |
| お使いの PC 上の場所: C:¥Users¥容¥OneDrive<br>選択済。+: 108.0 MB C: の動り領域 359.2 GB OK キャンセル                                                                                                    |  |

- 3.「または次のフォルダーのみを同期」の下にあるフォルダーのリスト一覧のチェックボ ックスに同期をしたいフォルダーをチェックします。 フォルダーに格納されていないファイルは一括して「フォルダーにないファイル」と して管理されています。
- 4.「OK」、「OK」とチェックすると、パソコンの「OneDrive」フォルダーにはチェック したフォルダーのみ残すことができます。 消えたフォルダーは「OneDrive」保存場所に残っています。